Projekt SprichWort – LLP K2 Sprachen 143376-LLP-1-2008-1-SI-KA2-KA2MP

**4. Partner-Treffen** Universität Szeged, Philosophische Fakultät (FF) Egyetem u. 2., Szeged 4.–5. 12. 2009

Workshop

# Übungen Erstellen

(Erweiterung Graz – 12.01.2010)

### Autoren

Dr. Brigita Kacjan Christoph Portsch

| Workshop                                                   | 1  |
|------------------------------------------------------------|----|
| Übungen Erstellen                                          | 1  |
| Autoren                                                    | 1  |
| Allgemein                                                  | 3  |
| Was ist eine Wiki Seite?                                   | 3  |
| Wo wird eine Wiki Seite erstellt?                          | 3  |
| Was ist ein Link?                                          | 4  |
| Was ist ein Plugin?                                        | 4  |
| Übungen                                                    | 5  |
| Wo werden Aufgaben für Übungen erzeugt?                    | 5  |
| Wie werden Aufgaben für Übungen erzeugt?                   | 5  |
| Tests                                                      | 6  |
| Wo werden Tests erzeugt?                                   | 6  |
| Wie werden Tests erzeugt?                                  | 6  |
| Wo werden Aufgaben für Tests erzeugt?                      | 6  |
| Wie werden Aufgaben für Tests erzeugt?                     | 6  |
| Aufgaben                                                   | 7  |
| Was haben alle Aufgaben gemeinsam?                         | 7  |
| Benennung von Aufgaben?                                    | 7  |
| Welche Interaktionstypen gibt es?                          | 8  |
| MCQ                                                        | 9  |
| Plugin: SpMCQ                                              | 9  |
| Drag and Drop                                              | 9  |
| Memory                                                     | 12 |
| Plugin: SpMemory                                           | 12 |
| Mediaplayer                                                | 12 |
| Verwendung von Hinweisen                                   | 13 |
| Beispiel 1:                                                | 13 |
| Beispiel 2:                                                | 13 |
| Ressourcen (Bilder, Audio, Video) – ein zentrales Lager    | 14 |
| Wie kann man Ressource am Wiki speichern?                  | 14 |
| Wie kann ich auf eine Ressource aus einer Seite zugreifen? | 15 |
| Anhang                                                     | 16 |
| Wiki Syntax                                                | 16 |
| Diverses / Tipps                                           | 17 |

### Allgemein

### Was ist eine Wiki Seite?

Eine Wiki Seite:

- ist ein Container für Wiki Syntax (siehe Anhang und Plugins)
- ist ein Teilbereich der im Browser dargestellt wird
- kann durch Syntax vom Benutzer verändert werden
- kann von jedem erstellt werden

| 😺 Šprichevar Plattivare at                                                                                                    | A Setter Months Friedry                                                                                      |
|----------------------------------------------------------------------------------------------------|----------------------------------------------------------------------------------------------------|
| Çate Bratetan Arocht O                                                                                                    | ronk Dekious Lesemichen Egines gifte                                                                         |
| (D. C × 4                                                                                                    | 🔡 🔝 🗃 👽 tep. Januar ganta at glatform ang Cavitient                                                          |
| Mesthesuchte Seiten 🗣 Drate                                                                                                    | Schetter 💫 Mitaele Nachrichter 🛩 Prüfungstermine 📝 Contemt/Presentation 🔤 Edi 🔮 15PAnd43A/ELumpies           |
| - C Precently Booktmarked + 1                                                                                                    | 👽 Joachen Unis Blog + 0                                                                                      |
| w Sprichwort Plattform Wik                                                                                                    | išeite =                                                                                                    |
| Home     Projekt     Partner     Ergebnisse     Sprictwort     Trajung     Kontakl     Empressum     Links     Sprictwivot Dutenbank     Volwort     Bistographie | Sprich Vort-Plattform2008-2010<br>Wiki Seite<br>Anzeigen<br>Dess Sede existent note Entitie st doch exitacht |

#### Wo wird eine Wiki Seite erstellt?

1. Möglichkeit: In der <u>Adressleiste</u> des Browsers → den neuen Seitennamen einfach hinter: <u>http://www.sprichwort-plattform.org/sp/</u> platzieren und auf ENTER klicken

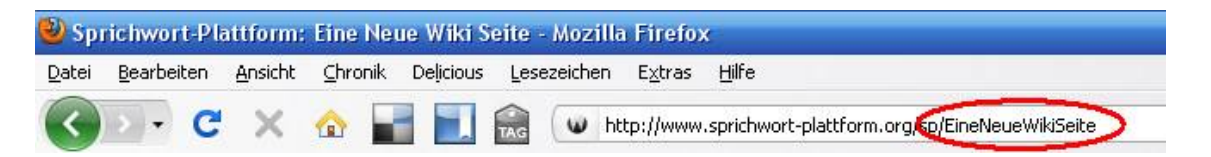

 Möglichkeit: Einen <u>Link</u> auf die neue (noch nicht existente Seite) in einer bestehenden Seite einbinden

Syntax: [Das ist der Link auf eine neue Seite|EineNeueSeite]

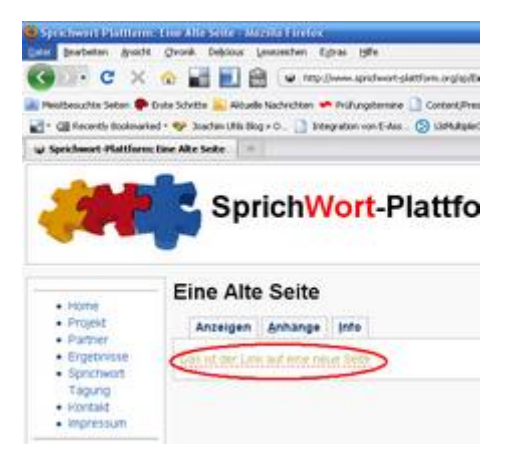

### Was ist ein Link?

Ein Link:

- ist ein Verweis auf eine andere Seite im Wiki oder im Web
- wird mit der Syntax [Mit diesem Text wird der Link angezeigt|SeiteXYZ] erstellt

|   |                             | - Werkzeuglei      | ste             |                 |
|---|-----------------------------|--------------------|-----------------|-----------------|
|   |                             | 🥯 H1 H2 H3         | ВІТТ            |                 |
| ٠ | kann mit der Werkzeugleiste | Ue link - einen Wi | d-Link einfügen | erstellt werden |

Beispiele:

| [Das          | ist                                              | der                           | Link       | auf   | eine   | neue       | Seite              | EineNeu      | ueSeite] |
|---------------|--------------------------------------------------|-------------------------------|------------|-------|--------|------------|--------------------|--------------|----------|
| Eine Al       | te Seite                                         | 9                             |            |       |        | Eine N     | leue Seite         | •            |          |
| Anzeiger      | n <u>A</u> nhäng                                 | e <u>I</u> nfo                |            |       |        | Anzeig     | en <u>A</u> nhänge | <u>I</u> nfo |          |
| Das ist der L | ink auf eine i                                   | neue Seite                    |            | • • • |        | Inhalt der | neuen Seite        |              |          |
| Eine All      | gle   h<br>te Seite<br>Anhänge<br>Ink auf eine r | nttp:<br>e Info<br>neue Selte | : / / www  | v.go⊄ | ogle.d | com]       |                    |              |          |
| Google        |                                                  |                               | <b>→</b> ö | ffnet | → goo  | ogle.co    | m                  |              |          |

### Was ist ein Plugin?

Ein Plugin:

- ist ein Platzhalter
- wird mit der Syntax [{Pluginname parameter1=1 parameter2=2}] erstellt
- bilden die Elemente für die Aufgaben / Übungen / Tests

## Übungen

### Wo werden Aufgaben für Übungen erzeugt?

http://www.sprichwort-plattform.org/sp/Übungen (im entsprechenden Bedeutungsbereich)

### Wie werden Aufgaben für Übungen erzeugt?

- 1.) Wiki Seite "Übungen" öffnen
- 2.) Bearbeiten
- 3.) Link für neue Aufgabe einfügen: z.b.: [Gesundheit\_de\_E1|Gesundheit\_de\_E1]
- 4.) Speichern
- 5.) In der Übungsseite auf die Aufgabe klicken und somit neue Seite erstellen
- 6.) Aufgaben Elemente in die neue Seite einfügen

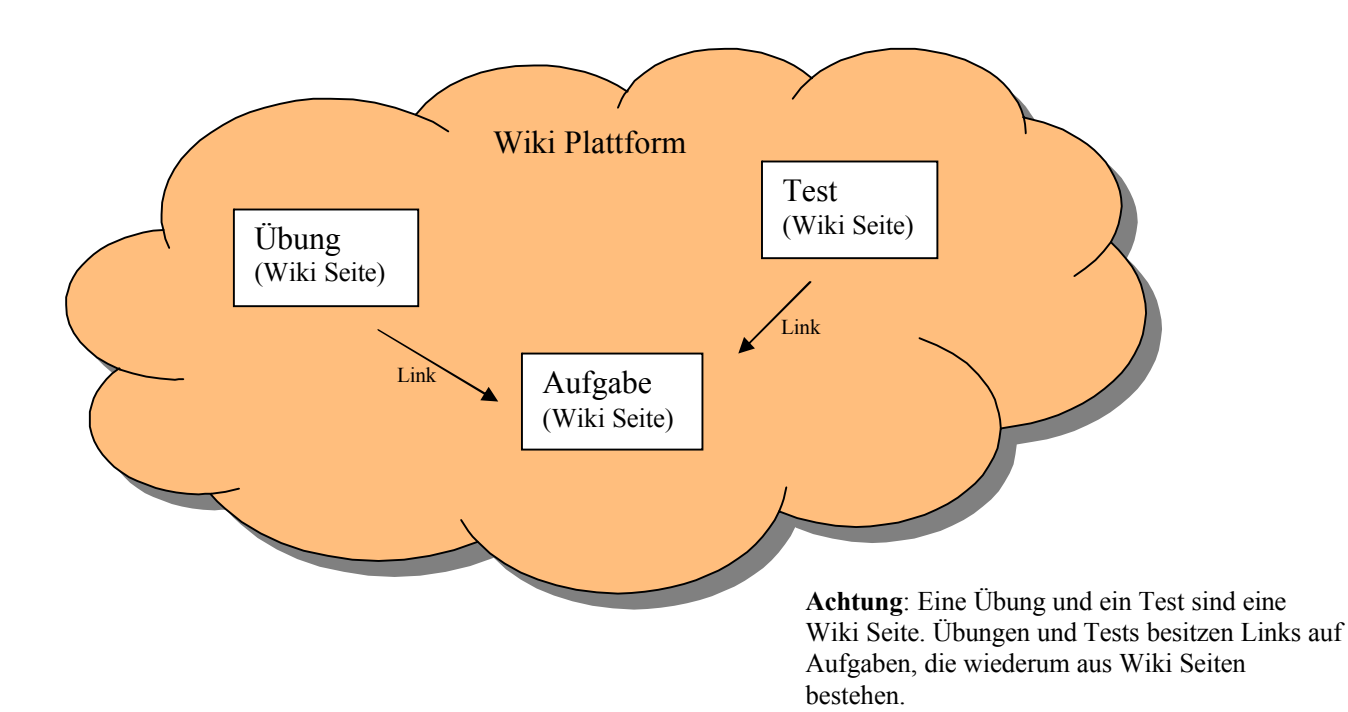

### Tests

### Wo werden Tests erzeugt?

http://www.sprichwort-plattform.org/sp/Tests zu den SW (im entsprechenden Bedeutungsbereich)

#### Wie werden Tests erzeugt?

- 1.) Wiki Seite "Tests zu den SW" öffnen
- 2.) Bearbeiten
- 3.) Link für neuen Test einfügen: [Test zu Gesundheit|TestGesundheit de]
- 4.) Speichern
- 5.) In der Testseite auf den Test klicken und somit neue Seite erstellen
- 6.) Test Elemente einfügen

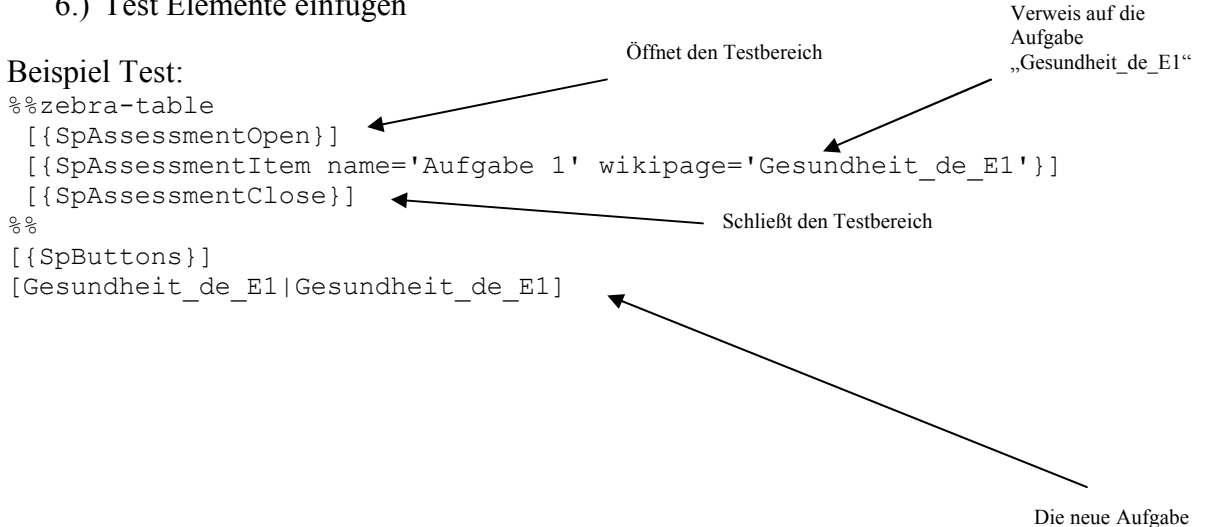

### Wo werden Aufgaben für Tests erzeugt?

"Gesundheit\_de\_E1"

In der jeweiligen Testseite (welche auch die Testelemente beinhaltet): z.b.: http://www.sprichwort-plattform.org/sp/TestGesundheit\_de

### Wie werden Aufgaben für Tests erzeugt?

- 1.) Am Ende des Tests, Links für neue Aufgaben einfügen: [Gesundheit de E1|Gesundheit de E1]
- 2.) Speichern
- 3.) In der Testseite auf die Aufgabe klicken und somit neue Seite erstellen
- 4.) Elemente einfügen

### Aufgaben

#### Was haben alle Aufgaben gemeinsam?

```
[{SpPhase phase=3}]
[{SpNiveau niveau=1}]
[{SpAnleitung aufgabe='Ergänzen Sie die fehlenden Wörter, indem Sie eine
der angebotenen Lösungen anklicken.'}]
```

Interaktionsteil (hier kommen die Hotspots, MCQ rein)

[{SpButtons}]

%%(display:none) [{ALLOW view Editors}] [{ALLOW edit Editors}] [Aufgabe in Arbeit] 88

Damit die Aufgabe von niemanden außer euch gestartet werden kann und in die Liste für "Aufgaben in Arbeit" aufgenommen wird.

#### Benennung von Aufgaben?

"Bedeutungsbereich sprache phase niveau"

z.b.: Handeln\_ms\_A1\_P Handeln\_sk\_A2\_B1-2 Handeln\_si\_F1\_C1-2 Handeln\_cz-si\_F1\_C1-2 Zeit\_de-si\_F1\_C1-2

Handeln\_de\_F1\_B1-2 ==> Anzeige:

Bedeutungsbereich: Handeln Sprache: deutsch Phase: Festigen 1 Niveau: B1-2

### Welche Interaktionstypen gibt es?

| Art    | Тур                                                                                               | Darstellung                                                                                                    | Syntax                                                                                                    |
|--------|---------------------------------------------------------------------------------------------------|----------------------------------------------------------------------------------------------------|----------------------------------------------------------------------------------------------------|
|        | Markierung von Hotspots<br>Plugin:<br><b>SpHotspotKennzeichnung</b>                               | Anzeigen       Anhange       Info         Ein alt bekanntes Sprichwort ist.       Eigener Herd ist goldes wert.         Auswerten       Zurücksetzen       Lösen | <pre>Ein alt bekanntes Sprichwort ist: [{SpHotspotKennzeichnung   inhalt='Eigener Herd ist goldes wert.' hotspot=true   }] [{SpButtons}]</pre>                                                                        |
| ot     | Korrektur von<br>Hotspotelementen (in Form<br>von Text)<br>Plugin:<br><b>SpHotspotKorrektur</b>   | Anzeigen     Anhänge     Info       Der Gedanken versetzt Berge     At       Korrektur:     Glaube       Speichern     abbrechen                                 | Der [{SpHotspotKorrektur<br> <br>inhalt='Gedanken'<br>korrekt=false<br>korrekterInhalt='Glaube'<br> <br>}] versetzt Berge<br>[{SpButtons}]                                                                            |
| Hotspo | Korrektur von Lückentext<br>(in Form von Text)<br>Plugin: <b>SpHotspotLuecke</b>                  | Anzeigen       Anhange       Info         Schreiben Sie die Originalform der folgenden Sprichwörter:       Der Euro macht nicht glücklich:                       | Schreiben Sie die Originalform der folgenden<br>Sprichwörter:\\<br>Der Euro macht nicht glücklich: [{SpHotspotLuecke<br> <br>korrekterInhalt='Geld alleine macht auch nicht<br>glücklich'<br> <br>}]<br>[{SpButtons}] |
|        | Korrektur von<br>Hotspotelementen (in Form<br>von Multiple Choice)<br>Plugin: <b>SpHotspotMCQ</b> | Anzeigen       Anhänge       Info         Derversetzt Berge                                                                                                    | <pre>Der [{SpHotspotMCQ           inhalt='' korrekt=false korrekterInhalt='Glaube' mcqs=('Glaube';'Hinweis';'Riese')           }] versetzt Berge [{SpButtons}]</pre>                                                  |

| MCQ     | Multiple Choice Fragen<br>Plugin: <b>SpMCQ</b>             | Anzeigen       Anhänge       Info         Es Ist noch kein Meister vom Himmel gefallen.       Es Ist noch kein Meister vom Himmel gefallen.            Man muss lange üben um sehr gut zu werden.       Ich kann schon alles.         Ich kann schon alles.       Unfälle passieren eben mal.         Auswerten       Zurücksetzen                                                                                                    | <pre>[{SpMCQ   inhalt='Es ist noch kein Meister vom Himmel gefallen.' idKorrekterInhalt=0 mcqs=('Man muss lange üben um sehr gut zu werden.';'Ich kann schon alles.';'Unfälle passieren eben mal.')   ] [{SpButtons}]</pre> |
|---------|------------------------------------------------------------|----------------------------------------------------------------------------------------------------|----------------------------------------------------------------------------------------------------|
| nd Drop | Zuordnung von<br>verschiedenen Medien (in<br>Tabellenform) | Array Maray M     104       Arget Laws Inter M M MARA IN Internet Law Infractionaries INT       Arget Laws Inter M M MARA IN Infractionaries INT       Back and and an infractionaries INT       Back and and an infractionaries INT       Back and and an infractionaries INT       Back and and an infractionaries INT       Back and and an infractionaries INT       Back and and an infractionaries INT       Back and and an infractionaries INT       Back and and an infractionaries INT       Back and an infractionaries INT       Back and an infractionaries INT                                                                                                    | <pre>[{SpDnd format=text   quelle='Eigener Herd ist goldes Wert' zielBild='Images/p1.jpg'   quelle='Einem geschenkten Gaul schaut man nicht ins Maul' zielBild='Images/p2.jpg'   [] }] [{SpButtons}]</pre>                  |
| Drag a  | Plugin: SpDnd                                              | Annue Annue A | <pre>[{SpDnd format=image   quelle='Images/p1.jpg' zielText='Eigener Herd ist goldes Wert.'   quelle='Images/p2.jpg' zielText='Ein voller Bauch studiert nicht gern.'   [] }] [{SpButtons}]</pre>                           |

|                                                                                               | Arceages Arbitrgs (b)                                                                                                    | Bearbeiten Westers er                                                               | <pre>[{SpDnd format=audio   quelle='Audios/audio1.mp3' zielText='Eigener Herd ist Goldes wert.'   quelle='Audios/audio1.mp3' zielText='Ein voller Bauch studiert nicht gern.'   [] }] [{SpButtons}]</pre>                                                                                                    |
|-----------------------------------------------------------------------------------------------|----------------------------------------------------------------------------------------------------|-------------------------------------------------------------------------------------|----------------------------------------------------------------------------------------------------|
| Zuordnung von Texte (in<br>Listenform)<br>Plugin: <b>SpDndListe</b>                           | Anzeigen Anhänge Into<br>Ehrlichkeit ist auf Dauer am besten<br>Es ist wichtig einen Herd zu haben. )<br>Auswetten Zurücksetzen Lösen Errichkeit ist auf Dauer am besten                                                                                                    | Bgarbeiten Wettere.x 1. Eigener Herd ist Goldes wert. 2. Ehrlich währt am längsten. | <pre>[{SpDndListe   quelle='Es ist wichtig einen Herd zu haben :)' zielText='Eigener Herd ist Goldes wert.'   quelle='Ehrlichkeit ist auf Dauer am besten' zielText='Ehrlich währt am längsten.'   }] [{SpButtons}]</pre>                                                                                                    |
| Zuordnung von Texte<br>(ungebundene Form)<br>Plugin: <b>SpDndQuelle</b> ,<br><b>SpDndZiel</b> | Anzeigen       Anhange       Info         Seld allein macht nicht glacklich       I. Die pure Freude Petra Hatmayr hat diesen Blitz-Big verdient. Endlich haben sich all die Trainingsstragen eineinhalb Minuten-"Flug* mit Tempo 120 über die Piste am Lake Louise gab es immerthin über 30000 Ma         Petra Hatmayr Zahlen, Asse wie Isolde Kosther und Renate Götschl hinter sich gelässen zu haben.         2. Jeder Besucher muß erst einmal an der Palastwache vorbel, bevor ihm der Eintrit gewährt wird. Durch mitten auf dem Bazzer.         zusder dem Bazzer.       Usten muß zust einmal an der Palastwache vorbel, bevor ihm der Eintrit gewährt wird. Durch mitten auf dem Bazzer.         zusder dem Bazzer.       Usten muß zust einmal an der Palastwache vorbel, bevor ihm der Eintrit gewährt wird. Durch mitten auf dem Bazzer.         zur Schreibstube, zu den Baumeistern oder lieber in die Schneiderei?       Auswerten         Auswerten       Zurücksetzen       Lösen | Bgarbeiten Weiterev                                                                 | <pre>[{SpDndQuelle idQuelle='quelle1' inhalte=('Geld allein macht nicht glücklich';'gute Rat teuer') ] 1. Die pure Freude Petra []. Doch [{SpDndZie idQuelle='quelle1' inhalt='Geld allein macht nich glücklich'}]. Viel [] hinter sich gelassen zu haben. 2. Jeder Besucher muß erst einmal an der Palastwach [] Jetzt ist [{SpDndZiel idQuelle='quelle1 inhalt='guter Rat teuer'}] zur Schreibstube, zu de Baumeistern oder lieber in die Schneiderei? [{SpButtons}]</pre> |

|       |                                                                 | Anzeigen Anhange Info Bearbeiten Weitere.                                                                                                    | <pre># [{SpDndSalat</pre>                                                                                                    |
|-------|-----------------------------------------------------------------|----------------------------------------------------------------------------------------------------|----------------------------------------------------------------------------------------------------|
|       | Zuordnung von Texte<br>(Salatform)<br>Plugin: <b>SpDndSalat</b> | ist goldes Einem schaut man nicht Ein Herd geschenkten<br>Gaul wert. vom Stamm. ins Maul.<br>1. Der Apfel fallt nicht weit vom Stamm.<br>2.<br>3.<br>Auswerten Zurücksetzen Lösen                                                                                                    | <pre>  inhalt=('Einem';'geschenkten Gaul';'schaut man nicht';'ins Maul.')   inhalt=('Der Apfel';'fällt nicht weit';'vom Stamm.')   inhalt=('Ein Herd';'ist goldes';'wert.')   }] [{SpButtons}]</pre> |
|       | Textfeld<br>Plugin: <b>SpTextfeld</b>                           | Anzeigen       Anhange       Info         Aufgabe: Was brauchen Sie, um glücklich zu werden? Schreiben Sie ein paar Sätze dazu.         Familie, Freunde, Arbeit etc         Speicherm       Zurücksetzen                                                                                                    | [{SpTextfeld}]<br>[{SpButtons}]<br>[Zu den geschriebenen<br>Texten AufgabeName_Texte target='_blank']                                                                                                |
| Texte | Texte anzeigen<br>Plugin: <b>SpTexte</b>                        | Textsammlung Gesundheit Meinung         Anzeigen       Anhänge       Info         Das sind die Meinungen anderer Lerner:       Textantwort 0:       giholdf jgjfh liko         von Brigita Kacjan       Textantwort 1:       565656560989898 6867565 68686 68686 68686 68686 6868 797 7777 08080         von Brigita Kacjan       Kommentar zu Textantwort 2: xxxxxxxxxxxxxxxxxxxxxxxxxxxxxxxxxxx | [{SpTexte wikipage='WikiSeiteDerTextFeldAufgabe'}]                                                                                                    |

|     |                  | Uebung Datenbank                                                                         | [Link zur                                                                                               |
|-----|------------------|------------------------------------------------------------------------------------------|----------------------------------------------------------------------------------------------------|
| ž   |                  | Anteigen Anhänge Info                                                                    | Datenbank WikiSeiteAusDerDatenbank target='_blank']                                                     |
| ar  |                  | Anzeigen Annange ino                                                                     |                                                                                                    |
| qι  | Datenbank        | Aufgabe: Suchen sie Informationen in der Datenbank um folgende Hotspot Aufgabe zu lösen. |                                                                                                    |
| el  |                  | Ein alt bekanntes Sprichwort ist: Eigener Ofen ist silber wert.                          |                                                                                                    |
| at  |                  | Link zur Datenbank                                                                       |                                                                                                    |
| D   |                  | Auswerten Zurücksetzen Lösen                                                             |                                                                                                    |
|     |                  | Hamani                                                                                   |                                                                                                    |
|     |                  | memory three to be                                                                       | [{SpMemory deckblatt='images/puzzie.jpg'                                                                |
|     |                  | untedes Durnede bi inne                                                                  | inhaltA='Images/p1.jpg'                                                                                 |
|     |                  | 44 44                                                                                    | formatA='image'                                                                                         |
|     |                  | Eigener Hard M                                                                           | inhaltB='Images/p2.jpg'                                                                                 |
|     |                  |                                                                                          | formatB='image'                                                                                         |
|     |                  |                                                                                          | inhalth-'File mit Weile '                                                                               |
| >   | Memory           | 4                                                                                        | formatA='text'                                                                                          |
| Ľ.  |                  | Hei počas: Elle nit Wele                                                                 | inhaltB='Hiti počasi.'                                                                                  |
| ŭ   |                  |                                                                                          | formatB='text'                                                                                          |
| en  | Plugin: SpMemory |                                                                                          |                                                                                                    |
| Š   |                  |                                                                                          | inhaltA='Eigener Herd ist goldes wert.'                                                                 |
|     |                  | Equipart Hard int                                                                        | IOTMATA='text'                                                                                          |
|     |                  |                                                                                          | 'inhaltA='Images/p3.jpg'                                                                                |
|     |                  |                                                                                          | formatA='image'                                                                                         |
|     |                  | 12 12 12                                                                                 |                                                                                                    |
|     |                  |                                                                                          | }]                                                                                                    |
|     |                  |                                                                                          |                                                                                                    |
|     |                  |                                                                                          |                                                                                                    |
|     |                  | Media Player Test                                                                        | [{Mediaplayer src='test.wmv' playertype='mediaplayer'<br>width=500 height=400 caption='test1' control=1 |
|     |                  | Anzeigen Anhange (1) Info                                                                | autostart=1 autorewind=1 playcount=0}]                                                                  |
| эг  |                  |                                                                                          | aucoscaro i aucoronina i prajocano oji                                                                  |
| λ   |                  |                                                                                          |                                                                                                    |
| la  |                  |                                                                                          |                                                                                                    |
| d   |                  |                                                                                          |                                                                                                    |
| dia |                  |                                                                                          |                                                                                                    |
| еc  |                  |                                                                                          |                                                                                                    |
| Ś   |                  |                                                                                          |                                                                                                    |
|     |                  | 10 10 10 10 10 10 10 10 10 10 10 10 10 1                                                 |                                                                                                    |
|     |                  | text                                                                                     |                                                                                                    |
|     |                  |                                                                                          |                                                                                                    |

### Verwendung von Hinweisen

Hinweise können bei folgenden Aufgaben (SpHotspotKennzeichnung, SpHotspotKorrektur, SpHotspotLuecke, SpHotspotMCQ, SpDnd, SpDndListe) verwendet werden.

- 1.) Hinweis Element in Plugin einfügen (hinweis='.....')
- 2.) Bei den Buttons die Hinweise aktivieren (hinweis=true)

#### **Beispiel 1:**

```
Der [{SpHotspotKennzeichnung
|
inhalt='Glaube'
hotspot=false
hinweis='Hier kann ein Hinweistext drinnen stehen....'
|
}] versetzt Berge
```

[{SpButtons hinweis=true}]

### **Beispiel 2:**

```
[{SpDnd format=text
|
quelle='Eigener Herd ist goldes Wert'
zielBild='Images/p1.jpg'
hinweis='Hier kann ein Hinweistext drinnen stehen....'
|
quelle='Einem geschenkten Gaul schaut man nicht ins Maul'
zielBild='Images/p2.jpg'
hinweis='Hier kann ein Hinweistext drinnen stehen....'
|
}]
```

[{SpButtons hinweis=true}]

#### Werkzeugleiste

In der Werkzeugleiste sind alle Plugins und Elemente zu finden:

| Speichern<br>Commentar: | Vorschau          | Abbre     | chen              |                               |                         |                                      |
|-------------------------|-------------------|-----------|-------------------|-------------------------------|-------------------------|--------------------------------------|
| Werkzeuglei             | ste               |           |                   |                               |                         |                                      |
| ee 10 10 10             | В / т х           | x, s      | 1 = 0 0 = 1       |                               | 🦻 ⊃ Rückgängig          | C Wiederherstellen                   |
| Vebung/Test             | spliebungsaufgal  | be spTes  | t spTestErgebniss | e Algemein: s                 | Phase spNiveau spAn     | lebung sp8uttons spDatenbankLink     |
| Hotspot / Lueo          | ke / MCQ: spHots  | potkenna  | eichnung spHotsp  | otkorreitur <mark>spHc</mark> | tspotMCQ spHotspotLu    | ecke spMCQ                           |
| Ond: spDndD             | uelle spOndZiel : | spDnoSal; | at spDnd spDndL   | iste Text / Mem               | ory: spTextfeld spTexte | spMemory Sbb spSbb spSbbErgebnisse   |
| Tab-Verv                | ollstandigung (S  | chlusseh  | wort+Tab) 🔲       | Smart Typing Pa               | irs                     |                                      |
| Ersetze                 |                   | mit       |                   | Ersetzeni                     | Groß-Kleinschre         | ibung beachten 🛛 🗖 Regulare Ausdruck |
|                         |                   |           |                   |                               | Alle ersetzen           |                                      |

- 1.) Wiki Seite bearbeiten
- 2.) Werkzeugleiste aufmachen
- 3.) Cursor in die richtige Position im Wiki Text setzen und auf das Element klicken

### Ressourcen (Bilder, Audio, Video) - ein zentrales Lager

Alle Aufgaben (Übungen und Texte) sollen auf eine zentrale Quelle für Bilder, Audios und Videos zugreifen.

Ressourcen Seiten:

- Bilder → <u>http://www.sprichwort-plattform.org/sp/Images</u>
- Audios → http://www.sprichwort-plattform.org/sp/Audios
- Videos  $\rightarrow$  <u>http://www.sprichwort-plattform.org/sp/Videos</u>

#### Wie kann man Ressource am Wiki speichern?

- 1.) Ressourcen Seite öffnen
- 2.) Anhänge öffnen
- 3.) Datei hochladen

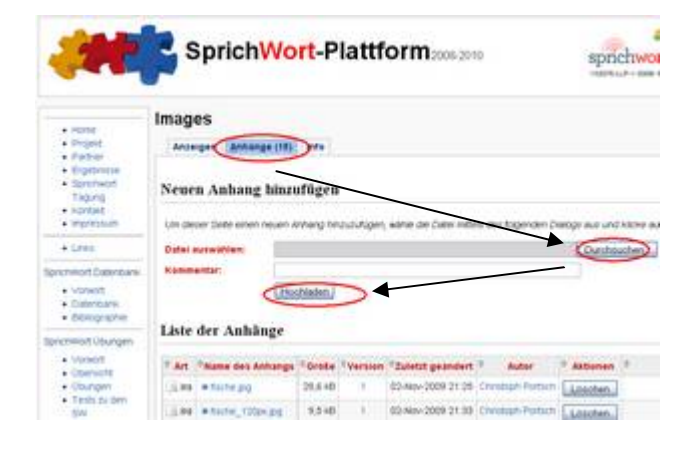

### Wie kann ich auf eine Ressource aus einer Seite zugreifen?

```
Normales Bild einfügen:
[{Image src='Images/img.jpg'}]
In einem Plugin :
[{SpDnd format=text
|
quelle='Eigener Herd ist goldes Wert'
zielBild='Images/p1.jpg'
|
quelle='Einem geschenkten Gaul schaut man nicht ins Maul'
zielBild='Images/p2.jpg'
|
}]
```

### Anhang

### Wiki Syntax

| Тад                     | Darstellung       |                    |            | Syntax                                                                            |
|-------------------------|-------------------|--------------------|------------|-----------------------------------------------------------------------------------|
| Horizontale Line        |                   |                    |            |                                                                                   |
| Enter                   |                   |                    |            |                                                                                   |
| Link                    | EineNeueWikiSeite |                    |            | [EineNeueWikiSeite]                                                               |
|                         | Eine neue W       | /iki Seite         |            | [Eine neue Wiki Seite  <br>EineNeueWikiSeite]                                     |
| Überschrift 3           | heading           |                    |            | !heading                                                                          |
| Überschrift 2           | heading           | g                  |            | !!heading                                                                         |
| Überschrift 1           | heading           |                    | !!!heading |                                                                                   |
| Kursiv                  | text              |                    |            | ''text''                                                                          |
| Fett                    | text              |                    |            | text                                                                              |
| Aufzahlung Bullet       | • text            |                    |            | * text                                                                            |
| Aufzahlung Nummerierung | 1. text           |                    |            | # text                                                                            |
| Tabelle                 | heading 1         | heading 2          |            | heading 1  heading 2<br>  cell 1   cell 2<br>  cell 3   cell 4                    |
|                         | cell 1            | cell 2             |            |                                                                                   |
|                         | cell 3            | cell 4             |            |                                                                                   |
|                         | heading 1         | heading 2          |            | %%zebra-table<br>  heading 1  heading 2<br>  cell 1   cell 2<br>  cell 3   cell 4 |
|                         | cell 1            | cell 2             |            | 88<br>88                                                                          |
|                         | cell 3            | cell 4             |            |                                                                                   |
| Tiefgestellt            | Normaler Te       | ext klein geschrie | eben       | %%sub klein geschrieben /%                                                        |
| Bild                    |                   |                    |            | <pre>[{Image src='img.jpg' width='' height='' }]</pre>                            |

### **Diverses / Tipps**

- Bilder sollten im "\*.jpg" oder "\*.png" Format vorliegen und unter 70KB haben.
- Bei der Aufgabe Textsalat müssen sich alle Textelemente von einander unterscheiden

Das folgende Beispiel ist wegen den gleichen Wörtern "Ein" nicht gültig:

```
[{SpDndSalat
|
inhalt=('Ein';'Apfel';'fällt nicht weit';'vom Stamm.')
inhalt=('Ein';'Herd';'ist goldes';'wert.')
|
}]
```

• Es sollten keine Anführungszeichen ("") in einem Plugin verwendet werden.

Das folgende Beispiel ist wegen der Anführungszeichen("" und '') nicht gültig:

```
[{SpHotspotKennzeichnung
|
inhalt='Eigener "Herd" ist goldes wert.'
hotspot=true
|
}]
```

• Bei Textaufgaben muss ein Link auf die Seite, wo die Texte angezeigt werden, eingefügt werden. Dabei muss die Seite (wo Texte angezeigt werden) den Namen: AufgabeName\_Texte tragen – z.B.: Wahrheit\_de\_A4\_C1-2\_Texte oder Zeit\_de\_A4\_P\_Texte.

```
[{SpTextfeld}]
[{SpButtons}]
```

• Hier findet ihr noch nähere Infos zu den oben genannten Punkten: <u>http://www.sprichwort-plattform.org/sp/Didaktik\_Beispiele</u>

| Jbung: (8.)<br>Lueckentext Satzteile                                                                          |           |
|----------------------------------------------------------------------------------------------------|-----------|
| Nie Aufgaben die dieses Plugin verwenden (SpHotspotLuecke)                                                    |           |
| Kommentar:                                                                                                    |           |
| Kein Meister ist [(SpHotspotLwecke<br> <br>korrekterInhalt='vom Kismel gefallen'<br> <br> ].                  |           |
| Passende semantische Teile ergänzen     Hier würde das Template aus (Buchstabe, Wort, Satz) auch neic Magait: | hen oder? |

Mit dem rot markierten Link könnt ihr das System auf bereits erstellte Aufgaben eines Plugintyps durchsuchen (z.B.: SpHotspotLuecke)

Bildbearbeitungsprogramm: http://www.paint.net/